# Materials Transactions投稿・審査システム マニュアル(投稿者用)

# 投稿手順について

- 1. 投稿者アカウントの準備
- 投稿者アカウントを作成してください(Materials Transactionsに過去に投稿 したことがある、査読者として査読したことがある場合は、その際のアカウン トでログインできます)。

|                                                 | Log Ir   | ו                                   |                   |
|-------------------------------------------------|----------|-------------------------------------|-------------------|
|                                                 | User ID  | C                                   | Create an Account |
|                                                 |          |                                     |                   |
|                                                 | Password |                                     | Reset Password    |
|                                                 |          |                                     | ۲                 |
|                                                 | Log In   |                                     |                   |
| Resources                                       |          |                                     |                   |
| • FAQs & User Guides 🗹                          |          | • Journal Home 🗹                    |                   |
| <ul> <li>Instructions &amp; Forms II</li> </ul> |          | <ul> <li>Site Support I </li> </ul> |                   |

# 2. 「Author Dashboard」の「Start New Submission」から手続きしてください。

\* Type: @ Edit

#### 論文投稿画面「Step 1: Type, Title, & Abstract」の「Type」項目で投稿希望先学協会 名を選択して投稿手続きをしてください。

| Scholarone Manuscripts <sup>114</sup>       |                                                 | Office Editorial 👻 | Instructions & Forms |
|---------------------------------------------|-------------------------------------------------|--------------------|----------------------|
|                                             |                                                 |                    |                      |
| # Home / Author 🖾 Manage                    |                                                 |                    |                      |
|                                             |                                                 |                    |                      |
|                                             | This is not a production environment            |                    |                      |
|                                             |                                                 |                    |                      |
| Author Dashboard                            | Start New Submission                            |                    |                      |
| 2 Unsubmitted and Manuscripts ><br>in Draft | Click "Begin Submission" button to create a new | Bogin              | Submission           |
| 4 Submitted Manuscripts                     | manuscript.                                     | Degin              | Submission           |
| Start New Submission                        |                                                 |                    |                      |
| 5 Most Recent E-mails                       |                                                 |                    |                      |

| 0 | The Japan Institute of Metals and Materials   | ^ |
|---|-----------------------------------------------|---|
| 0 | Japan Foundry Engineering Society             |   |
| 0 | Japan Institute of Copper                     |   |
| 0 | Japan Society of Corrosion Engineering        |   |
| 0 | Japan Society of Powder and Powder Metallurgy |   |
| 0 | Japan Thermal Spray Society                   |   |
| 0 | Society of Nano Science and Technology        |   |
| 0 | The Japan Institute of Light Metals           |   |
| 0 | The Japan Society for Heat Treatment          |   |

## Title等必要事項を入力します。(Running Headは、掲載時の奇数ページ柱部分 に表示される短縮題目です)

| Title 🛛    | ) Edit                      |  |                            |
|------------|-----------------------------|--|----------------------------|
| Preview    | $\Omega$ Special Characters |  |                            |
|            |                             |  |                            |
|            |                             |  |                            |
|            |                             |  |                            |
| tle is mis | sing.                       |  |                            |
| Runnin     | g Head 🛛 Edit               |  |                            |
| Preview    | $\Omega$ Special Characters |  |                            |
|            |                             |  | <br>0 OUT OF 70 CHARACTERS |
|            |                             |  | .4                         |
| Running he | ead is missing.             |  |                            |
|            |                             |  |                            |
|            |                             |  |                            |
| Abstra     | ICt 🛛 Edit                  |  |                            |
| Vrite or F | Paste Abstract              |  |                            |
| Preview    | $\Omega$ Special Characters |  |                            |
|            |                             |  |                            |
|            |                             |  |                            |
|            |                             |  |                            |
|            |                             |  |                            |

Abstract text is required.

原稿ファイルをUploadしま す(Word、PDF、 PowerPoint、画像ファイル 等)

#### Step 2: File Upload

Upload as many files as needed for your manuscript in groups of five or fewer. These files will be combined into a single PDF document for the peer review process. If you are submitting a revision, please include only the latest set of files. **If you have updated a file, please delete the original version and upload the revised file.** To designate the order in which your files appear, use the dropdowns in the "order" column below. When you are finished, click "Save & Continue." **Read More** ...

\* = Required Fields

#### Files @ Edit

|                   |                  |      |                    |             | 0.00 OUT OF 19.53 MB |
|-------------------|------------------|------|--------------------|-------------|----------------------|
| ORDER ACTION      | s                | FILE | * FILE DESIGNATION | UPLOAD DATE | UPLOADED BY          |
| No files uploaded |                  |      |                    |             |                      |
| C Update Order    | Remove All Files |      |                    |             |                      |

#### File Upload @ Edit

| SELECTION     | FILE DESIGNATION        |   |
|---------------|-------------------------|---|
| Select File 1 | Choose File Designation | ~ |
| Select File 2 | Choose File Designation | ~ |
| Select File 3 | Choose File Designation | ~ |
| Select File 4 | Choose File Designation | ~ |

種別(Regular Article 等)を選択します。全学 協会共通のため、受付不 可の種別も選択できるよ うになっておりますので、 投稿先の規程を確認し、 選択しないようにご注意 ください。

## Step 3: Attributes

Select one from the drop-down menu at Intended Category field. Enter your manuscript keywords one by one, and click "Add" button on each time. Select the Category from the list and click "Add from List" button. When you are finished, click "Save & Continue."

\* = Required Fields

# Intended Category Edit Select... Select... Regular Article Regular Article (Express Publication: 10,000 yen will be required as Express Publication Charge.) Review Overview Technical Article Current Trends in Research Express Rapid Publication Opinion

#### REQUIRED 1. MAX 10.

Minimum entries for attribute Keywords not entered. Enter one attribute at a time prior to clicking the (+) plus sign.

KEYWORDS

# 著者(全員)をご登録ください。本システムに登録がない場合には、登録をお 願いします。

#### Step 4: Authors & Institutions

Enter your co-author's email address in the box of "Find using Author's email address" below, then click "Search". If the search result is returned, click "Add Author" to add him/her on the Author list.

If the search result is not returned, a message will appear above the box of "Find using Author's email address". Click "create a new coauthor." in the message and the screen to enter your co-author's information will be displayed. Then, fill in the fields and click "Add Created Author" to add him/her on the Author list.

\* = Required Fields

#### Authors

#### \* Selected Authors @ Edit

|                  | ORDER ACTIONS | AUTHOR                                               | INSTITUTION |
|------------------|---------------|------------------------------------------------------|-------------|
| <b>t</b><br>Drag | 1 ~ Select ~  | <b>A</b> Editorial, Office<br>(Corresponding Author) | 1. JP       |
|                  |               | sadoku@jim.or.jp                                     |             |

#### Add Author

#### Find using Author's email address

| uthorsEmail@example.com | Q Search |
|-------------------------|----------|
|                         |          |

### Step 5: Details & Comments

Enter or paste your cover letter text into the "Cover Letter" box below. If you would like to attach a file containing your cover letter, click the "Select File" button, locate your file, and click "Attach File" button. Answer any remaining questions appropriately. When you are finished, click "Save & Continue."

\* = Required Fields

| $\langle \rangle$ |              | Color Figure                                                                             |                                  |                                                                                                    |
|-------------------|--------------|------------------------------------------------------------------------------------------|----------------------------------|----------------------------------------------------------------------------------------------------|
|                   |              | Figure number(s) (E.g. Figu<br>Figure 3)                                                 | re 1 and                         |                                                                                                    |
|                   |              |                                                                                          |                                  |                                                                                                    |
|                   |              | <b>Graphical Abstract</b><br>Other than the text abstract,<br>J-STAGE Online Journal. Se | , Graphical Al<br>ee for further | Abstract which best represents the contents of your paper can be displayed, but only on the r information. |
| 著者                |              | Select Figure:                                                                           | Select                           | ~                                                                                                    |
| エツ                |              |                                                                                          |                                  |                                                                                                    |
|                   | $\mathbf{i}$ | * Where will you take proce                                                              | edings for the                   | ne payment of the fee ?                                                                                    |
|                   |              | O In Japan                                                                               |                                  |                                                                                                    |

O Outside Japan

I/ We hereby agree to transfer the copyright of my / our article to the institute or society by which it is reviewed, when the article is accepted for publication in Materials Transactions. (You can not submit your paper without the agreement)

The contents of this paper have been neither copyrighted, published, nor submitted for publication elsewhere except for the journal declared in Step-1.

カラー印刷希望の図面番号、 Graphical Abstract掲載希望(受 け付けている学協会のみ)の図 面番号をご登録ください。

投稿掲載費用の支払い国(著者の所属機関の所在国)をチェック願います。

|                                    | Outside Japan                                                                                                    |
|------------------------------------|----------------------------------------------------------------------------------------------------|
| View HTML /PDF Proofすると<br>投稿できます。 | <ul> <li>* I/ We hereby agree to transfer the copyright of my / our article to the institute or society by which it is reviewed, when the article is accepted for publication in Materials Transactions.(You can not submit your paper without the agreement)</li> <li>The contents of this paper have been neither copyrighted, published, nor submitted for publication elsewhere except for the journal declared in Step-1.</li> </ul> |
|                                    | Note for editor<br>* View Proof                                                                                                    |
|                                    | You must view the PDF proof before you can submit          View HTML Proof       View PDF Proof                                                                                                    |

- 3. 結果確認
- ・
   ・
   審査完了後、
   著者アカウントでログインし、
   「
   Manuscripts with Decisions 」で可否決定
   /
   修正依頼を確認し、必要であれば、
   修正原稿投稿を 行います。

| 🕷 Home                             | 🖋 Author                                     |        | view | ☑ Associate Editor Center                                                |                                                                                                    |                                          |                                                              |              |             |
|------------------------------------|----------------------------------------------|--------|------|--------------------------------------------------------------------------|----------------------------------------------------------------------------------------------------|------------------------------------------|--------------------------------------------------------------|--------------|-------------|
| Author Dash                        |                                              |        |      |                                                                          |                                                                                                    |                                          |                                                              |              |             |
|                                    |                                              |        |      |                                                                          | This is not a producti                                                                                                    | on environmei                            | nt                                                           |              |             |
| Author Da<br>1 Submitt<br>1 Manuso | shboard<br>ed Manuscripts<br>cripts with Dec | isions | >    | Manuscr<br>• Decisioned Man<br>• To submit the re<br>• If you click each | ipts with De<br>uscripts are stored here.<br>vised manuscript, click "cru<br>status in "Author Dashboa                         | eate a revision<br>rd" at the left       | ) S<br>on".<br>side, the manuscripts in the status will be   | e displayed. |             |
| 15 Manusc<br>Authored              | ripts I Have Co-<br>I                        | -      | >    | ACTION                                                                   | STATUS                                                                                                    | ID                                       | TITLE                                                        | SUBMITTED    | DECISIONED  |
| Start Ne                           | w Submission                                 |        | >    | a revision has<br>been submitted                                         | ADM: Editorial, Office                                                                                                    | an an an an an an an an an an an an an a | Manager and Statistics and<br>Support Statisty (1977) Second | 28-Sep-2020  | 14-Dec-2020 |
| 5 Most I                           | Recent E-mails                               |        | >    | Second and                                                               | <ul> <li>Major revision (14-<br/>Dec-2020)</li> <li>a revision has<br/>been submitted</li> <li>view decision letter</li> </ul> |                                          | View Submission                                              |              |             |

- 3. 修正原稿のアップロード
- 判定が「要修正」の場合、期日までに修正原稿投稿を行います。

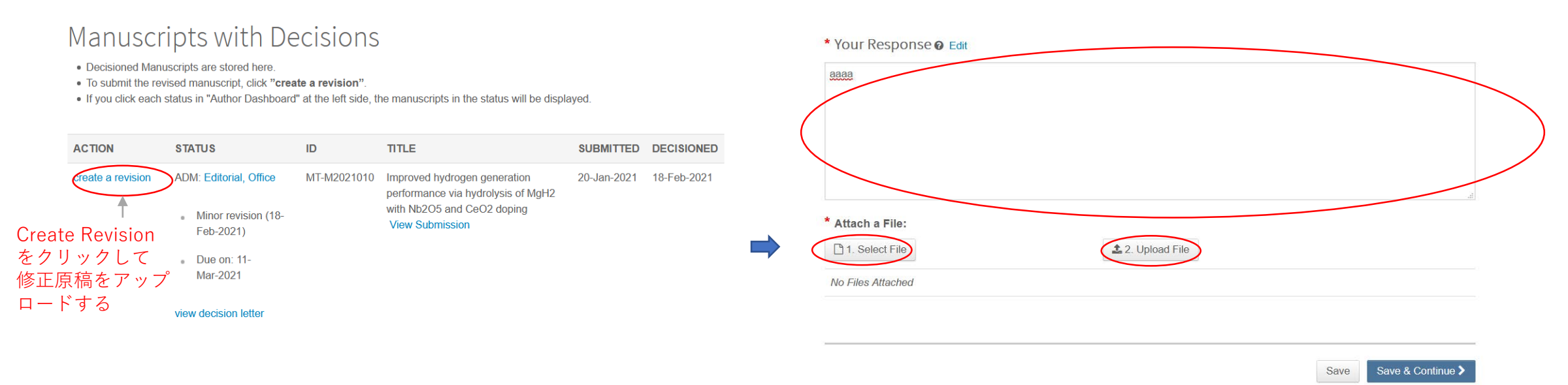

Your Responseに回答をタイプする。または、 回答書ファイルをアップロードする

# 4. 最初の投稿同様の方法で、修正原稿の投稿を行います。

## Step 2: Type, Title, & Abstract

Select your manuscript type from the list. Enter your manuscript title, running head, and abstract into the appropriate boxes below. If you need to insert a special character, click the "Special Characters" button. When you are finished, click "Save & Continue." Read More ...

\* = Required Fields

#### \* Type: @ Edit

| CHOICE | TYPE                                                                                 |
|--------|--------------------------------------------------------------------------------------|
| ۲      | Regular Issue 2021                                                                   |
| 0      | Special Issue AW: Selected Papers from JIM Spring Meeting(2021)                      |
| 0      | Regular Issue 2020                                                                   |
| 0      | Special Issue A: SIP Materials Integration Project 61-11                             |
| 0      | Special Issue B: Materials Science on Hypermaterials 62-3                            |
| 0      | Special Issue BW: Selected Papers from JIM Fall Meeting(2020)                        |
| 0      | Regular Issue 2019                                                                   |
| 0      | Special Issue N: Nanostructured Functional Materials and Their Applications III 61-7 |

# 5. 修正期日について

The reviewer(s) have recommended publication, but also suggest some minor revisions to your manuscript. Therefore, I invite you to respond to the reviewer(s)' comments and revise your manuscript. Please submit your revised manuscript and response to the reviewer(s) by 00:00

of the due date 11-Mar-2021.

修正依頼メールに記載の<mark>期日の午前0時を過ぎると、アップロードができなくなります。</mark> 遅れる場合には、あらかじめ事務局にご連絡ください(連絡せずに期限を過ぎ、アップロード不可となった場合でも、事務局

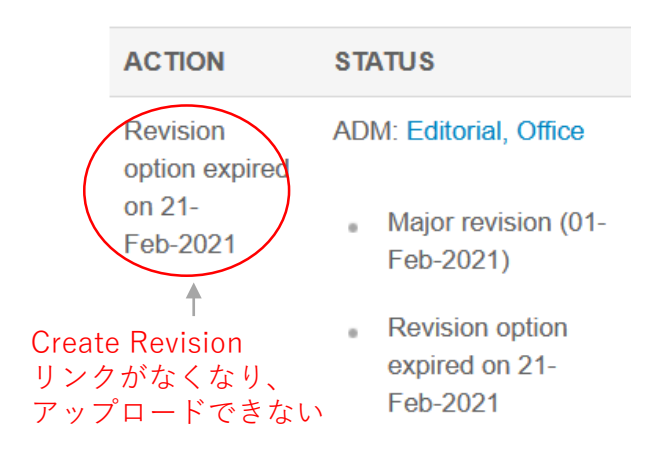

での解除が必要となりますので、その場合も同様に事務局にご連絡ください。)

view decision letter

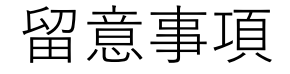

- 「いつ」「誰に」「どんな内容の」メールが送信されたかという確認は、各論 文の「Most Recent Email」タブから確認可能です。
  - ・論文の進捗状況は、「Author Dashboard」から確認可能です。

# 受付番号について

各学協会の投稿論文の受付番号については、以下の通り割り当てております(カッコ内は受付番号)。

- Japan Foundry Engineering Society (MT-F2021XXX)
- Japan Institute of Copper (MT-D2021XXX)
- Japan Society of Corrosion Engineering (MT-C2021XXX)
- Japan Society of Powder and Powder Metallurgy (MT-Y2021XXX)
- Japan Thermal Spray Society (MT-T2021XXX)
- Society of Nano Science and Technology (MT-N2021XXX)
- The Japan Institute of Light Metals (MT-L2021XXX)
- The Japan Institute of Metals and Materials (MT-M2021XXX)
- The Japan Society for Heat Treatment (MT-H2021XXX)
- The Japan Society for Technology of Plasticity (MT-P2021XXX)
- The Japanese Society for Non-Destructive Inspection (MT-I2021XXX)
- The Mining and Materials Processing Institute of Japan (MT-S2021XXX)
- The Society of Materials Science, Japan (MT-Z2021XXX)
- The Thermoelectrics Society of Japan (MT-E2021XXX)